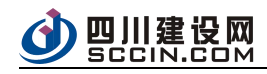

# 房屋市政项目不见面开标系统 招标人(招标代理机构)

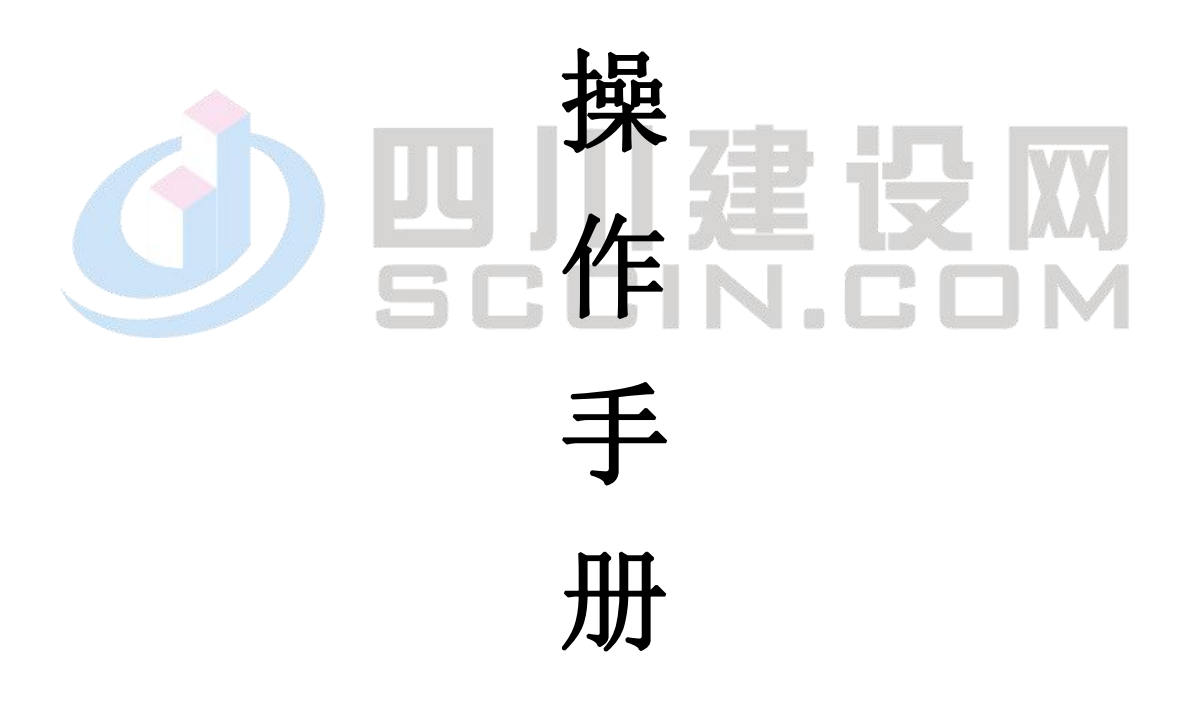

2021年1月

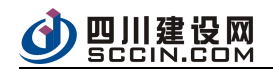

目录

| 1. | 系统说明             | 2 |
|----|------------------|---|
|    | 1.1 系统功能         | 2 |
|    | 1.2 系统流程         | 2 |
|    | 1.3 招标人/招标代理操作说明 | 2 |
|    | 1.3.1 系统登录       | 2 |
|    | 1.3.2 进入开标一览表    | 3 |
|    | 1.3.3 在线视频及通知    | 4 |
|    | 1.3.4 投标记录表      | 6 |
|    | 1.3.5 保证金一览表     | 7 |
|    | 1.3.6 解密文件       |   |
|    | 1.3.7 K 值抽取      | 9 |
|    | 1.3.8 评审数据导入     |   |
|    | 1.3.9 异议回复       |   |
|    | 1.3.11 流标        |   |
|    | 1.3.12 完成开标      |   |

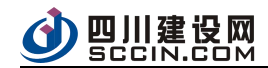

#### 1. 系统说明

#### 1.1 系统功能

1.在线视频及通知、2.投标记录表、3.保证金一览表、4.解密文件、5.K值抽取、6.评审数据导入、7.完成开标、8.打印/下载相关文件。

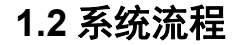

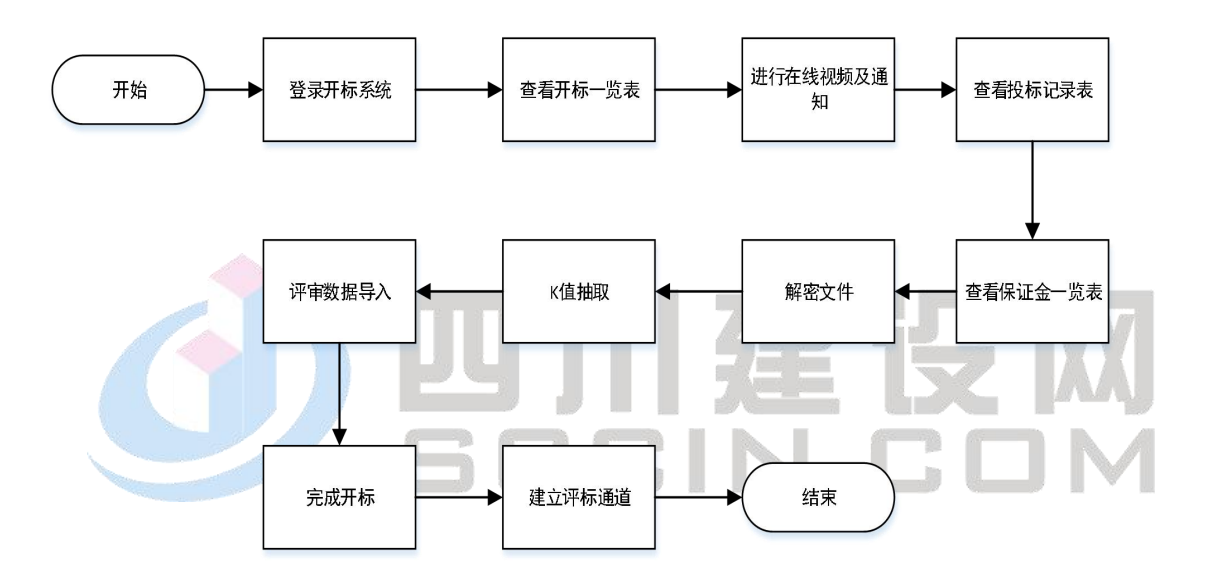

#### 1.3 招标人/招标代理操作说明

#### 1.3.1 系统登录

招标人或招标代理机构,凭借自己在用户体系系统中注册的账号 和密码以及证书登录开标系统客户端(登录前,需安装四川省 CA 互 联互通兼容驱动,兼容驱动安装需点击下方"兼容驱动下载"按键, 依照系统提示安装流程进行安装即可,如已安装了驱动,则不用重复 安装),如下图所示:

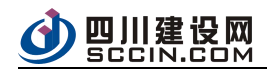

| 四川省-公共资源3 | 交易服务平台                                                                                                    |
|-----------|----------------------------------------------------------------------------------------------------|
|           | 合 請給入用户名         合 請給入用户名         ① 请输入密码         ② 请输入密码         □ 数中证书用户请选择         □ 数中证书用户请选择         □ 数中证书用户请选择         □ 数中证书用户请选择         □ 数中证书用户请选择         □ 数中证书用户请选择         □ 数中证书用户请选择         □ 数中证书用户请选择         □ 数中证书用户请选择         □ 数中证书用户请选择         □ 数中证书用户请选择         ① 第第版面下型         ● 前用小型         ● 新聞販売: 由于系统升级、登录系统前请下载兼容级志, 会<br>2 四川曾公名夏軽互通磁验诊*, 仅需会是一次即可、         \$809, 028-962523, 85570890 |

进入系统后,系统页面默认显示开标时间为当天的开标公告,公告展示"公告名称""开标时间"以及"开标状态",页面顶部附有搜索功能栏,可通过公告名称以及开标时间段进行筛选。如下图所示:

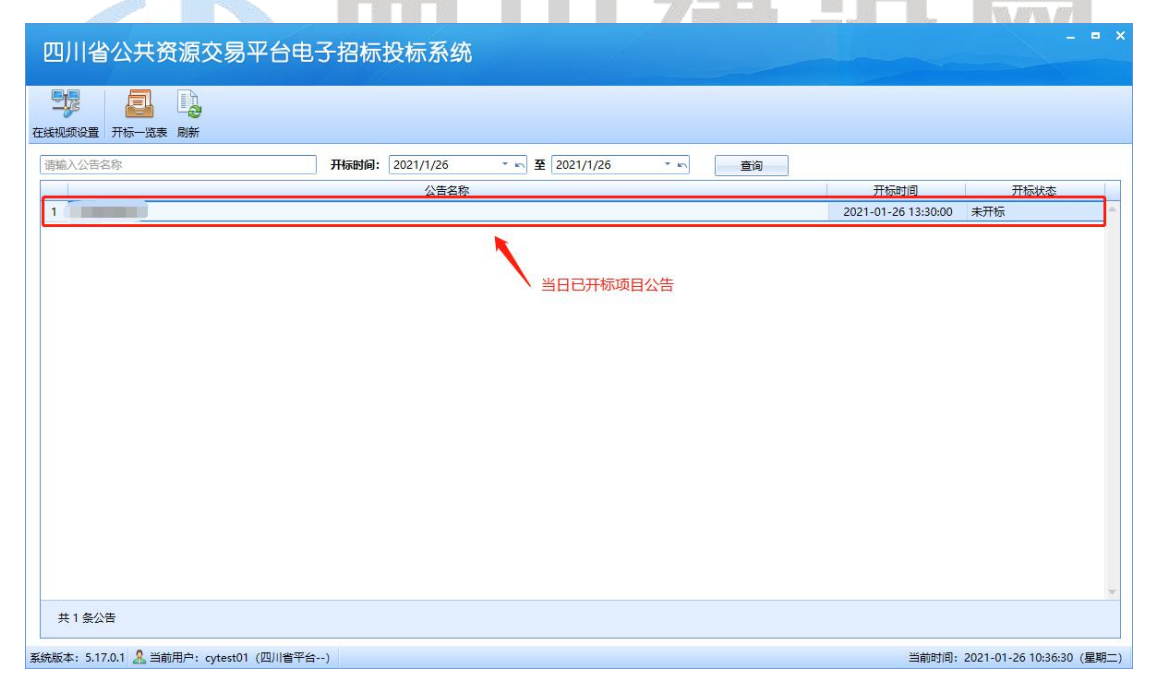

# 1.3.2 进入开标一览表

选择好对应的招标公告后则可以通过双击该条公告或者点击页面 顶部按键"开标一览表"进入该条公告的开标一览表页面,如下图所

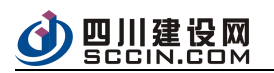

示:

| 四川省公共资源交易平台电子 | 召标投标系统          | 5             |                                                                                                    |              |                         |                    | - = ×   |
|---------------|-----------------|---------------|----------------------------------------------------------------------------------------------------|--------------|-------------------------|--------------------|---------|
|               |                 |               |                                                                                                    |              |                         |                    |         |
|               | 完計版]・ 2021/1/26 | T ID 7 2021/1 | /26 T ID                                                                                                    | 2000 A       |                         |                    |         |
| 明朝八百日小 71     | 小生空物            | ± 2021/1      | 20 -                                                                                                    | 日间           | 开标时间                    | 开标状太               | _       |
| 1             | 2044v           |               |                                                                                                    |              | 2021-01-26 13:30:00     | 未开标                | -       |
|               |                 | 、选择项目         |                                                                                                    |              | 2021-01-20 15:50:00     | *7163              |         |
| 共 1           |                 |               |                                                                                                    |              | 当前时间:                   | 2021-01-26 10:39:3 | 3 (星期二) |
| 四川省公共资源交易平台电子 | 召标投标系统          | 5             |                                                                                                    |              |                         |                    | - • ×   |
|               |                 | -             | <ul> <li>● 入场登记-</li> </ul>                                                                                                    |              | <mark>0件</mark> () 完成开场 |                    | 标画道     |
| 标段:           |                 | 在线视频及通知 投     | 宗记录表 👘 保证金一览                                                                                                    | 表 🕴 🕘 解密文件 👘 | K值抽取 🔄 流标               | □ 其他 → A+ →        | *       |
| 请输入投标人名称或者首字母 |                 |               |                                                                                                    |              |                         |                    |         |
| 投标人 (3家)      | 保证金缴纳<br>情况     | 投标报价          | 质量目标                                                                                                    | 工期           | 投标文件<br>密封情况            | 是否拒绝<br>投标 投       | 标       |
|               | 未缴纳             |               | ( and the second second | •            | * 符合要求                  | 未拒绝已」              |         |
| 2             | 未缴纳             |               |                                                                                                    |              | * 符合要求                  | 未拒绝 已」             |         |
| 3             | 未缴纳             |               |                                                                                                    | •            | * 符合要求                  | 未拒绝已」              | 上作      |
|               |                 | 开标一岁          | 范表                                                                                                    |              |                         |                    |         |
|               |                 |               |                                                                                                    |              |                         |                    |         |

# 1.3.3 在线视频及通知

点击操作"在线视频交流",系统弹窗在线异议窗口。窗口中可 查看"通知公告"以及"企业列表",同时招标人即可发送通知公告, 同时可对投标人提出的异议进行回复。

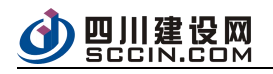

| 四川省公共资源交易平台电子排                                                  | 2标投标系统                                                                                                   |                                            |                                                                                      |                 |                                                 | - = ×                         |
|-----------------------------------------------------------------|----------------------------------------------------------------------------------------------------|--------------------------------------------|--------------------------------------------------------------------------------------|-----------------|-------------------------------------------------|-------------------------------|
| 🖍 返回 📴 评审数据导入 📋 开标记录 🗹 完成                                       | 数开标 🔒 刷新                                                                                                 |                                            |                                                                                      |                 |                                                 | Î                             |
|                                                                 | -                                                                                                    |                                            | ● 入场登记                                                                               | 一 0 解密投标文件      | - 0 完成开标                                        | - 0 建立评标通道                    |
| ○ 在鉄観察及通知 ● 技術記录表 ● 保证金 / យ表<br>漆飾〉投标人名称或者首字母<br>投标人 (3家) 1 2 3 | <ul> <li>● 解電文件 ※ C</li> <li>保证金缴纳<br/>情况</li> <li>未缴纳</li> <li>未缴纳</li> <li>未缴纳</li> <li>未缴纳</li> </ul> | 异议列表           关键字           1           2 | <ul> <li>4.65:0</li> <li>Q,</li> <li>C····································</li></ul> | 企业列表            | 2021-01-26.05                                   |                               |
|                                                                 |                                                                                                    |                                            | 保证金数;<br>保证金数;<br>● 系統<br>开标记录<br>开标记录<br>系統<br>开标记录                                 | 雇更新<br>更新<br>更新 | 2021-01-26 19<br>2021-01-26 19<br>2021-01-26 19 | i:39:21<br>i:39:21<br>i:39:21 |
| 系统版本: 5.17.0.1 🙎 当前用户: cytest01 (四川省平台)                         | Ψ.                                                                                                    |                                            |                                                                                      |                 |                                                 |                               |

| ○ 异议列表 未<br>关键字 1 i 2 i 3 | 回复: 0<br>Q<br>2回复<br>2回复 |                          |                                                                 |
|---------------------------|--------------------------|--------------------------|-----------------------------------------------------------------|
|                           | >                        | 通知公告 企业列表<br>            | <mark>视频直播</mark><br>2021-01-26 09:15:47<br>2021-01-26 15:39:21 |
|                           |                          | 开标记录更新<br>禁 系统<br>开标记录更新 | 2021-01-26 15:39:21                                             |
| 发布通知公                     | 告                        | .♥ 系统<br>开标记录更新          | 2021-01-26 15:39:21                                             |
|                           |                          |                          | 2021-01-26 15:39:41                                             |

# 开启视频直播

点击弹窗按键"视频直播",依照页面弹窗提示内容执行相关操

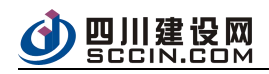

作,并辅助 OBS 推流地址以及密钥。

打开"OBS Studio"客户端程序,找到"控件"面板区选择"设置",弹 出窗口后选择"推流"选项卡,设置服务为"自定义",输入 OBS 服务器 地址和串流密钥点击确定后,回到主界面点击"开始录制"后,点击 "开始推流"。回到在线开标系统,点击"开始"按钮,即可看到直播 视频。

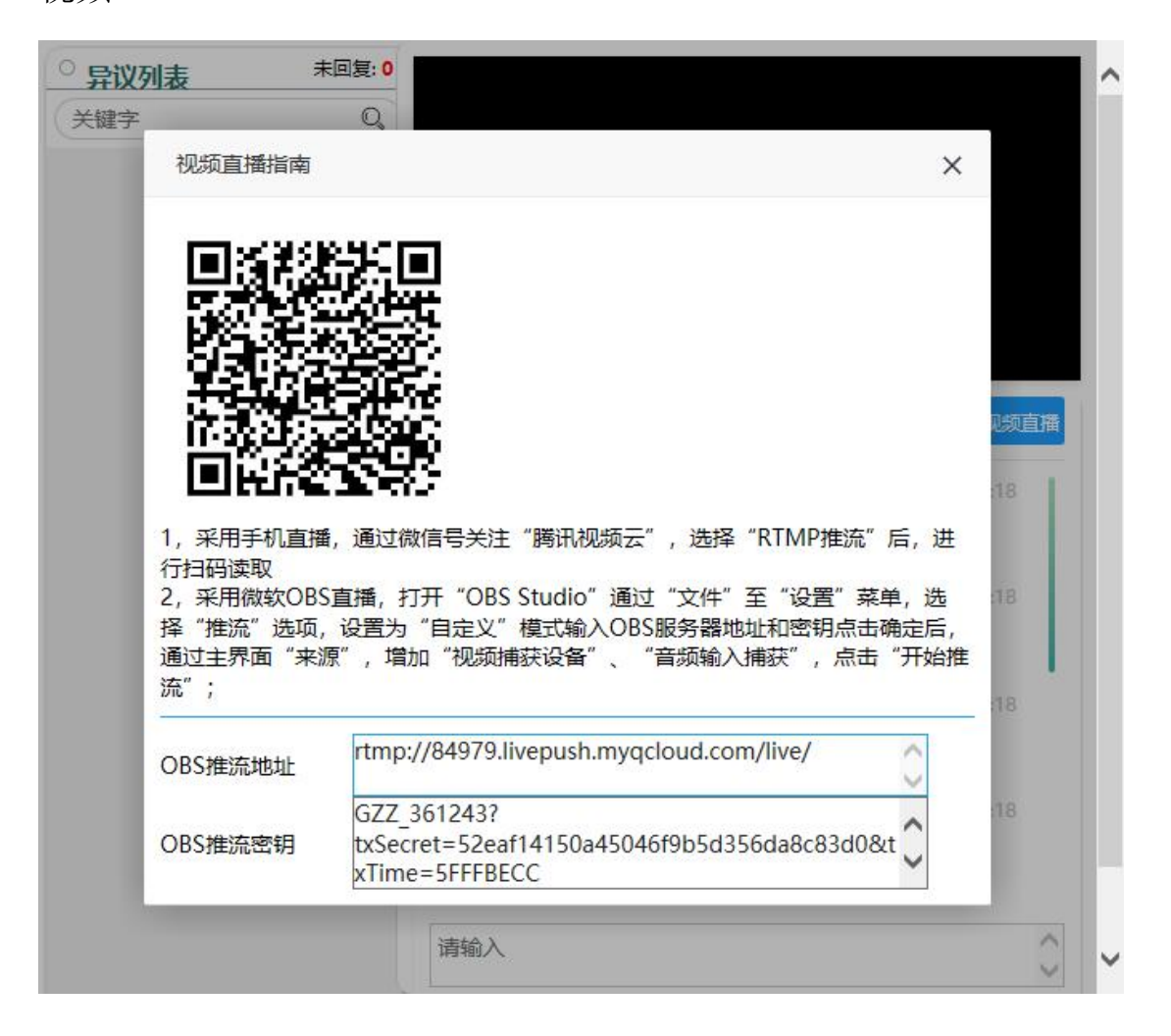

#### 1.3.4 投标记录表

点击页面操作"投标记录表"即可查看投标人的投标记录,系统

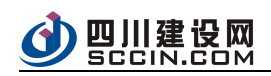

提供操作"添加到开标记录表",可将勾选的投标记录增添到开标记录表中。

| 四川省公共资源交易平台电子招标投标系统                              |                     |                        | - = ×   |
|--------------------------------------------------|---------------------|------------------------|---------|
| 🖍 返回 🎇 译审数据导入 📋 开标记录 🗹 完成开标 🗋 刷新                 |                     |                        | Ê       |
| ●入戀                                              | 登记 —— O 解密投标文件 ——   |                        | 标通道     |
| And a second                                     |                     |                        |         |
| 标段: 在线规范及通知 日 投标记录表 10 保证金                       | 览表   🕘 解密文件   📄 K值抽 | 取   《 流标   🗐 其他 🔹 A+   | •       |
| 请输入投标人名称或者首字母                                    | 查看投标记录表             |                        |         |
| 投标人 (3家)     保证金缴纳     情况     投标报价     质量目标      | 工期                  | 投标文件 是否拒绝 把密封情况 投标     | z标      |
| 1 未缴纳 1000000000000000000000000000000000000      | • (******) •        | 符合要求 未拒绝 已.            | 上作      |
| 2 未缴纳                                            | • (1999) • •        | 符合要求 未拒绝 已.            | 上作      |
| 3 未缴纳 〔 1 1 1 1 1 1 1 1 1 1 1 1 1 1 1 1 1 1      | •                   | 符合要求 未拒绝 已.            | 上作      |
| 系统版本: 5.17.0.1 & 当前用户: cytest01 (四川省平台)<br>报名记录表 |                     | 当前时间:2021-01-26 16:57: | 8 (星期二) |
| 请输入投标人名称或者首字母筛选 日上传投标文件 日墩纳保证金                   |                     |                        |         |
| 投标人名称                                            | 投标文件递交情             | 況 保证金缴纳情               | 祝       |
|                                                  | 已上传                 | 未缴纳                    | -       |
|                                                  | 已上传                 | 未缴纳                    |         |
| 3 Y                                              | 巴上传                 | 未缴纳                    |         |
|                                                  |                     |                        |         |

# 1.3.5 保证金一览表

点击页面操作"保证金一览表"即可查看当前投标人的保证金缴 纳情况,表中可查看信息(投标人名称,缴纳信息,缴纳金额/承保金 额,收款行反馈时间/保单生效时间,以及备注信息),保证金一栏提 供"打印"操作,如下图所示:

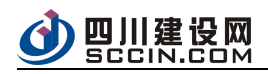

| 的人投你人名称以省自子母搜索 |      |               |                |    |
|----------------|------|---------------|----------------|----|
| 投标人名称          | 缴纳信息 | 缴纳金额/承保金额 (元) | 收款行反馈时间/保单生效时间 | 备注 |
|                |      |               |                |    |
|                |      |               |                |    |
|                |      |               |                |    |
|                |      |               |                |    |
|                |      |               |                |    |
|                |      |               |                |    |
|                |      |               |                |    |
|                |      |               |                |    |

## 1.3.6 解密文件

点击页面操作"解密文件",在系统弹窗显示的页面中,点击操 作"开始解密"即可。

| 近回       詳単数数編9人       予約2月後       予約2月後       予約2月後       予約2月後       ●       ●       ●       ●       ●       ●       ●       ●       ●       ●       ●       ●       ●       ●       ●       ●       ●       ●       ●       ●       ●       ●       ●       ●       ●       ●       ●       ●       ●       ●       ●       ●       ●       ●       ●       ●       ●       ●       ●       ●       ●       ●       ●       ●       ●       ●       ●       ●       ●       ●       ●       ●       ●       ●       ●       ●       ●       ●       ●       ●       ●       ●       ●       ●       ●       ●       ●       ●       ●       ●       ●       ●       ●       ●       ●       ●       ●       ●       ●       ●       ●       ●       ●       ●       ●       ●       ●       ●       ●       ●       ●       ●       ●       ●       ●       ●       ●       ●       ●       ●       ●       ●       ●       ●       ●       ●       ●       ●       ●       ●       ●       ●                                                                                                    | 四川省公共资源交易平台电子             | 招标投标系       | 统         |                |              |              |            |        | × |
|----------------------------------------------------------------------------------------------------|---------------------------|-------------|-----------|----------------|--------------|--------------|------------|--------|---|
| 小田田田       ○ 新田田石       ○ 新田田石       ○ 新田田石       ○ 新田田石       ○ 新田田石       ○ 新田田石       ○ 新田田石       ○ 新田田       ○ 新田田       ○ 新田田       ○ 新田田       ○ 新田田       ○ 新田       ○ 新田 | 🖍 返回 📲 评审数据导入 📋 开标记录 √ 完  | 减开标 🛛 🔂 刷新  | 2         |                |              |              |            |        | Â |
| 新設:         在建築原及通知         投标记录集         保证金/流転         保证金/流転         保证金/流転         保证金/流転         原他・A・         A         A                                    |                           |             |           | ● 入场登记         | ── ○ 解密投标文件- | O 完成开标       | O 8        | 皇立评标通道 |   |
| 标段:         在接眼频双通知         按标记录录         原证金 选续         所 体 小 小 小 小           按照人投标人名称或者音字母         按标大 (3家)         保证金缴纳<br>情况         投标报价         质量目标         工期         投标文件<br>经标         是否拒绝<br>投标         投标           1         未缴纳         元         -         -         -         -         -         -         -         -         -         -         -         -         -         -         -         -         -         -         -         -         -         -         -         -         -         -         -         -         -         -         -         -         -         -         -         -         -         -         -         -         -         -         -         -         -         -         -         -         -         -         -         -         -         -         -         -         -         -         -         -         -         -         -         -         -         -         -         -         -         -         -         -         -         -         -         -         -         -         -         -         -         -         -         -                        |                           |             |           |                |              |              |            |        |   |
| 謝給入投稿人(3家)<br>保证金螺的<br>情況<br>投标股价<br>质量目标<br>工期<br>投标文件<br>長石拒絶<br>投标<br>投标<br>作品<br>工<br>、<br>、<br>、<br>、<br>、<br>、<br>、<br>、<br>、<br>、<br>、<br>、<br>、                                                                                                    | 标段:                       |             | 一 在线视频及通知 | 投标记录表 🦳 保证金一览表 | ④ 解密文件       | 主要 🦾 流标 🗎    | 目 其他 一     | A÷ • ☆ |   |
| 1       未缴纳       元       ·       ·       ·       ·       ·       ·       ·       ·       ·       ·       ·       ·       ·       ·       ·       ·       ·       ·       ·       ·       ·       ·       ·       ·       ·       ·       ·       ·       ·       ·       ·       ·       ·       ·       ·       ·       ·       ·       ·       ·       ·       ·       ·       ·       ·       ·       ·       ·       ·       ·       ·       ·       ·       ·       ·       ·       ·       ·       ·       ·       ·       ·       ·       ·       ·       ·       ·       ·       ·       ·       ·       ·       ·       ·       ·       ·       ·       ·       ·       ·       ·       ·       ·       ·       ·       ·       ·       ·       ·       ·       ·       ·       ·       ·       ·       ·       ·       ·       ·       ·       ·       ·       ·       ·       ·       ·       ·       ·       ·       ·       ·       ·       ·       ·       ·       ·                                                                                                    | 请输入投标人名称或者首字母<br>投标人 (3家) | 保证金缴纳<br>情况 | 投标报价      | 质量目标           | 工期           | 投标文件<br>密封情况 | 是否拒绝<br>投标 | 投标     |   |
| 2     未缴纳     元     *     *     符合要求     未拒绝     已上作       3     未缴纳     元     *     *     *     *     *     *                                                                                                    | 1                         | 未缴纳         | 元         | -              |              | - 符合要求       | 未拒绝        | 已上得个   |   |
|                                                                                                    | 2                         | 未缴纳         | 元         | -              |              | * 符合要求       | 未拒绝        | 已上作    | = |
|                                                                                                    | 3                         | 未缴纳         | τ         | 1              | -            | * 符合要求       | 木担绝        | 巴上作    |   |
| · ·                                                                                                    |                           |             |           |                |              |              |            |        |   |

文件解密后,"文件解密情况"一栏会给出对应的文件解密情况 反馈(已解密和解密失败),如"解密失败"系统会反馈对应的解密 失败原因,如下图所示:

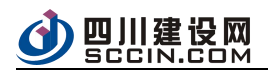

| 解密文件       |       |    |     |     |      |        |          | = × |
|------------|-------|----|-----|-----|------|--------|----------|-----|
| 请输入投标人名称搜索 | 下载状态: | 全部 | - 解 | 秋态: | 全部   | -      |          | 刷新  |
|            | 投标人名称 |    |     | 投标  | 文件状态 | 文件解密情况 | 备注       |     |
| 1          |       |    |     | न   | 载成功  | 已解密    |          | • - |
| 2          |       |    |     | 不   | 载成功  | 已解密    |          |     |
| 3          |       |    |     | ٦   | 载成功  | 解密失败   | 文件未授权解密。 | -   |
|            |       |    |     |     |      |        | 所行五大火汉水  |     |
|            |       |    |     |     |      |        | 开始解密     | 关闭  |

#### 1.3.7 K 值抽取

点击页面操作"K值抽取",进入K值抽取系统弹窗;

根据招标文件,如无K只抽取,跳过该环节。

K 值抽取分为两类:

1) 已有类型抽取

在类型选择框中选择需抽取的项目类型。以房建市政施工综合评 估法为例,选择的类型为"房建市政施工(综合)"。选择类型后, K1、K2 值默认设置一些范围值,点击"+"、"-"号进行增、减,如 下图所示。K3 值是自动计算出来的,故不需要设置范围值。设置完 值的范围后,点击"开始抽取"按钮,系统滚动K1、K2。点击"结 束抽取",系统抽取出K1、K2、K3的值。

如 К 值抽取范围错误或其他情况需要重新抽取 К 值,需先重置 К 值,后联系中心工作人员进行处理。

2) 自定义类型

如非下拉框中的项目类型,则选择"自定义"即可。

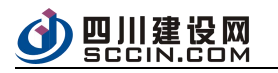

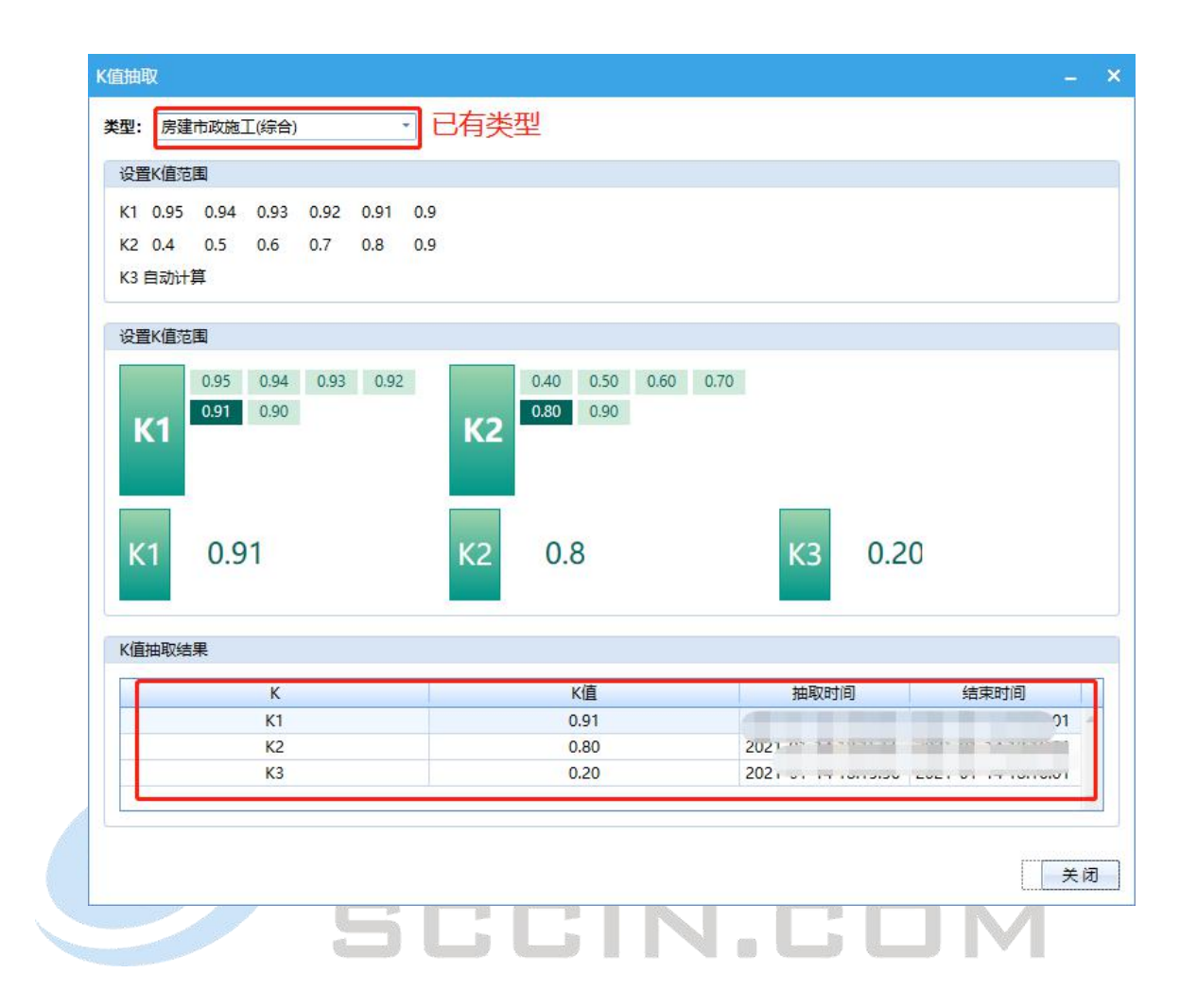

## 1.3.8 评审数据导入

点击顶部操作"评审数据导入"后再系统弹窗中确认评审数据, 点击确认,如下图所示:

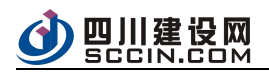

| 四川省公共资源交易平台电子                           | 招标投标系     | 系统                       |                                                                                                    |             |            |              |              | - = ×         |
|-----------------------------------------|-----------|--------------------------|----------------------------------------------------------------------------------------------------|-------------|------------|--------------|--------------|---------------|
| 近回     「                                | 完成开标 🚺 刷机 | म                        |                                                                                                    |             |            |              |              | Î             |
|                                         |           |                          | ● 入场登                                                                                                    | 记           | 密投标文件——    |              | π O š        | 建立评标通道        |
|                                         |           |                          |                                                                                                    |             |            |              |              |               |
| 标段:                                     |           | 🖂 在线视频及通知                | ● 投标记录表 ● ● 保证金-                                                                                                | -览表   🕘 解密3 | C件 🗌 🕤 K值抽 | 取   《 流标     | □其他 ・   )    | ∆• • ≈        |
| 请输入投标人名称或者首字母<br>投标人 (3家)               | 保证金缴纳情况   | 投标报价                     | 质量目标                                                                                                    | I           | 期          | 投标文件<br>密封情况 | 是否拒绝<br>投标   | 投标            |
|                                         | 未缴纳       |                          |                                                                                                    | - (         | •          | 符合要求         | 未拒绝          | 已上代           |
| 2                                       | 未缴纳       |                          |                                                                                                    | -           |            | 符合要求         | 未拒绝          | 已上作           |
| 3                                       | 未缴纳       | the second second second | the second second second second second second second second second second second second second second second se | •           |            | 符合要求         | 未拒绝          | 已上作           |
|                                         |           |                          |                                                                                                    |             |            |              |              |               |
| 系统版本: 5.17.0.1 🤱 当前用户: cytest01 (四川省平台) |           |                          |                                                                                                    |             |            | 当前时间:        | 2021-01-26 1 | 7:12:13 (星期二) |

在新开始的弹窗中,点击操作"数据准备"后,确认弹窗显示的 招标信息以及投标人信息无误后,点击"确认导入"即可完成数据导

| λ.     |      | 「石   | 감           | XX         |
|--------|------|------|-------------|------------|
| 评审数据准备 |      |      |             | - = ×      |
|        | 公告名称 | 标段名称 | 异地评标项目 导入状态 | 操作         |
|        |      |      | 否未完成        | 数据准备完成数据导入 |
|        |      |      |             |            |
|        |      |      |             |            |
|        |      |      |             |            |
|        |      |      |             |            |
|        |      |      |             |            |
|        |      |      |             |            |
|        |      |      |             |            |
|        |      |      |             |            |
|        |      |      |             |            |
|        |      |      |             |            |
|        |      |      |             |            |

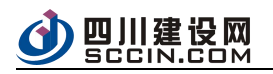

| 据守入                                                                                                    |                                                                                                    |                 |                                                   |                                                                                                    |                                             | 19 <del>1</del> | 1040        |
|----------------------------------------------------------------------------------------------------|----------------------------------------------------------------------------------------------------|-----------------|---------------------------------------------------|----------------------------------------------------------------------------------------------------|---------------------------------------------|-----------------|-------------|
| 招标信息                                                                                                    |                                                                                                    |                 |                                                   |                                                                                                    |                                             |                 |             |
| 项目名称:<br>标段名称:<br>评标办法类型:<br>开标时间:<br>招标文件:<br>招标控制价:<br>是否启动《川翅<br>招标数据导入绰                                    | 近项目<br>经评审的最低投标价法<br>2021-01-25 17:00:00<br>已上传 变更<br>未上传 变更<br>建造价发 (2018) 804号》评解<br>课:未开始                                                                                                    | i: () 启动 () 不启动 | 招标人:<br>开标地点:四川省,<br>招标附件: 查看<br>力 注: 2018年11月1日起 | 成都市一环路南三月<br>发出招标文件需启动《                                                                                                    | 发64号<br>川建造价发 (2018)                        | 804号》评审         |             |
| 异地评标设置                                                                                                    |                                                                                                    |                 |                                                   |                                                                                                    |                                             |                 |             |
| 一是否需要异地                                                                                                    | 平标                                                                                                    |                 |                                                   |                                                                                                    |                                             |                 |             |
| 投标人信息                                                                                                    |                                                                                                    |                 |                                                   |                                                                                                    |                                             |                 |             |
| 编号                                                                                                    |                                                                                                    | 投标人名称           |                                                   | 投标文件                                                                                                    | 导入结果                                        | 备注              |             |
|                                                                                                    | and the second second se |                 |                                                   | 已上传                                                                                                    | 未开始                                         |                 | *           |
| 0001                                                                                                    |                                                                                                    |                 |                                                   |                                                                                                    |                                             |                 |             |
| 0001                                                                                                    |                                                                                                    |                 |                                                   | 已上传                                                                                                    | 未开始                                         |                 | •           |
| 0001<br>0002<br>0003                                                                                           |                                                                                                    |                 |                                                   | 日上传日上传                                                                                                    | 未开始<br>未开始                                  |                 | •           |
| 0001<br>0002<br>0003                                                                                           |                                                                                                    | 确认导入            | 取満                                                | <ul> <li>巳上传</li> <li>巳上传</li> </ul>                                                                                                    | 未开始                                         |                 | *           |
| 0001<br>0002<br>0003<br>重型運<br>数据者                                                                             | 准备完成后,                                                                                                    | ▲₩₽入            | <sup>取 満</sup><br>"完成数据                           | B止¢<br>B止¢                                                                                                    | * <del>#11</del><br>* <del>#11</del><br>即可更 | 新导〉             | ·<br>·<br>· |
| 0001<br>0002<br>0003<br>数据<br>3<br>数据                                                                          | <b>隹备完成后,</b><br>「完成"                                                                                                    | ▲从导入            | <sup>取 満</sup><br>"完成数据                           | □□□□□□□□□□□□□□□□□□□□□□□□□□□□□□□□□□□□                                                                                                    | <sup>★开始</sup><br><sup>★开始</sup>            | 新导              | $\lambda$   |
| 0001<br>0002<br>0003<br>登辺振<br>次 ( )<br>(辺成化省                                                                  | <b>隹备完成后,</b><br>L完成"                                                                                                    | <i>▲ 現</i> る人   | <sup>取 ∄</sup><br>"完成数据                           | □E⊥\\(\mathef{e}\) □E⊥\(\mathef{e}\) □E⊥\(\mathef{e}\) □E⊥\(\mathef{e}\) □E_\(\mathef{e}\) □E_\(\mathef{e}\) □E_\(\mathef{e}\) □E_\(\mathef{e}\) □E_\(\mathef{e}\) IIIIIIIIIIIIIIIIIIIIIIIIIIIIIIIIII                                                                                                    | <sup>★开始</sup><br><sup>★开始</sup>            | 新导              | · ·         |
| 0001<br>0002<br>0003<br>数据<br>次期<br>()<br>()<br>()<br>()<br>()<br>()<br>()<br>()<br>()<br>()<br>()<br>()<br>() | 住备完成后,<br>完成"                                                                                                    | ₩₩₽X<br>点击操作    | ♥ 灣<br>"完成数据                                      | <ul> <li>□上传</li> <li>□上付</li> <li>□上付</li> <li>□上付</li> <li>□上付</li> <li>□上付</li> <li>□上付</li> <li>□上付</li> <li>□上付</li> <li>□上付</li> <li>□</li> <li>□</li></ul> | *邢<br>*邢<br>即可更                             | 新导、             | · ·         |

# 1.3.9 异议回复

如过程中有相应的投标企业发出在线异议,可双击该异议进行回 复。

| 〕 异议列表 | 未回复: 1 |           |     |
|--------|--------|-----------|-----|
| 关键字    | Q      |           |     |
| 1 私义   | 未回复    |           |     |
|        |        |           |     |
|        |        |           |     |
| 投标人提出  | 的异议    |           |     |
| 投标人提出  | 的异议    |           |     |
| 投标人提出  | 的异议    | 通知公告 企业列表 | 视频直 |
| 投标人提出  | 的异议    | 通知公告企业列表  | 视频直 |

弹窗显示异议内容(包含信息:投标人,异议标题,异议内容) 输入回复内容,点击"回复",即可成功回复该异议。

|        |       |                   | 296° SJ L IVVI.        |
|--------|-------|-------------------|------------------------|
| ○ 异议列表 | 未回复:1 | 异议内容              |                        |
| 天键子    | Q     | 投标人               |                        |
|        | 木四夏   |                   |                        |
|        |       | 异议标题 (异议提出时       | 间 2021-01-14 15;59:42) |
|        |       | Statements of the |                        |
|        |       | 异议内容              |                        |
|        |       |                   | ^                      |
|        |       | 回复                | 返回视频与通知 👞 文            |
|        |       | 回复内容              | 呼叫中心 🔶 🗔               |
|        |       |                   | 异议导出                   |
|        |       |                   | ~                      |
|        |       |                   | 回复                     |

异议回复完成效果如下图:

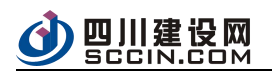

| ○ 异议列表 | 未回复: 0 |           |      |
|--------|--------|-----------|------|
| 关键字    | Q,     |           |      |
|        | 已回复    |           |      |
|        |        |           |      |
|        |        |           |      |
|        |        |           |      |
|        | -      |           |      |
|        |        | 通知公告 企业列表 | 视频直播 |

# 1.3.11 流标

该操作非正常流程操作,如招标项目需进行流标,可点击页面操 作"流标"。

| 四   | 川省公          | \共资源交          | 易平台电子         | 招标投标系       | 统         |               |             |            |              |              |             | ×   |
|-----|--------------|----------------|---------------|-------------|-----------|---------------|-------------|------------|--------------|--------------|-------------|-----|
|     | 300 <b>(</b> | 3 评审数据导入       | ]开标记录 🧹 🛪     | 5成开标 🔒 刷新   |           |               |             |            |              |              |             | Â   |
|     |              |                |               |             |           | ● 入场登         | 记           | 密投标文件——    | O 完成开核       | ī.—— O š     | 主立评标通道      |     |
|     |              |                |               |             |           |               |             |            |              |              |             |     |
| 标   | 段:标准         | 示段01           |               |             | — 在线视频及通知 | 📄 投标记录表 👘 保证金 | 一览表 🗌 🕢 解密3 | (件 🗌 🕑 K值) | 由取 🔍 流标      | 目其他・         | \+ • ≈      |     |
| 躍   | 输入投标人        | 名称或者首字母        |               |             |           |               |             |            |              |              |             |     |
|     |              | 投标人 (3         | 家)            | 保证金缴纳<br>情况 | 投标报价      | 质量目标          | I           | 期          | 投标文件<br>密封情况 | 是否拒绝<br>投标   | 投标          |     |
| 1   |              |                |               | 未缴纳         |           |               | •           | •          | 符合要求         | 未拒绝          | 已上作         |     |
| 2   |              |                |               | 未缴纳         |           |               | -           |            | 符合要求         | 未拒绝          | 已上作         | -   |
| 3   |              |                |               | 未缴纳         |           |               | -           | -          | 符合要求         | 未拒绝          | 已上作         |     |
|     |              |                |               |             |           |               |             |            |              |              |             |     |
| 系统版 | 本: 5.17.0.1  | I 🤽 当前用户: cyte | est01 (四川省平台) |             |           |               |             |            | 当前时间:        | 2021-01-26 1 | 7:18:25 (星期 | 明二) |

在系统的弹窗中填写流标备注信息后,点击"确定",即可完成 流标操作,如下如所示:

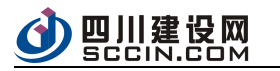

| 病处理          |                                          |
|--------------|------------------------------------------|
| <b>ī段名称:</b> |                                          |
| 上理类型: 流标     |                                          |
| 备注           |                                          |
|              |                                          |
|              |                                          |
|              |                                          |
|              |                                          |
|              | 第二 第二 第二 第二 第二 第二 第二 第二 第二 第二 第二 第二 第二 第 |

# 1.3.12 完成开标

点击菜单栏顶部操作"开标记录",填写开标信息(包含:招标 人代表,监标人,记录人以及开标记录内容),确认所填信息无误后, 点击确定即可。

| 四川省公共资源交易平台电子                           | 招标投标系统      | 统       |                 |                   |              |               |               |
|-----------------------------------------|-------------|---------|-----------------|-------------------|--------------|---------------|---------------|
| 还回 读审数据导入 开标记录 / 完                      | 成开标 🔒 刷新    |         |                 |                   |              |               | Î             |
|                                         |             |         | ● 入场登记-         | ─── ○ 解密投标文件-     | O 完成开核       | ī.— 0 ž       | 拉评标通道         |
|                                         |             |         |                 |                   |              |               |               |
| 标段:                                     | Ģ           | 在线视频及通知 | 投标记录表 🛛 🔍 保证金一贤 | 張   🕘 解密文件   🕞 Kl | 直抽取   🔄 流标   | ■其他 ・ /       | A+ • ≈        |
| 请输入投标人名称或者首字母<br>投标人(3家)                | 保证金缴纳<br>情况 | 投标报价    | 质量目标            | 工期                | 投标文件<br>密封情况 | 是否拒绝<br>投标    | 投标            |
|                                         | 未缴纳         |         |                 | -                 | * 符合要求       | 未拒绝           | 已上代           |
| 2                                       | 未缴纳         |         |                 | -                 | * 符合要求       | 未拒绝           | 已上作           |
| 3                                       | 未缴纳         |         |                 | -                 | * 符合要求       | 未拒绝           | 已上作           |
|                                         |             |         |                 |                   |              |               |               |
| 系统版本: 5.17.0.1 🤱 当前用户: cytest01 (四川省平台) |             |         |                 |                   | 当前时间:        | 2021-01-26 17 | 7:25:36 (星期二) |

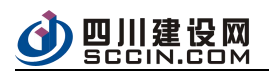

| 开标记录    |             | <br>- | × |
|---------|-------------|-------|---|
| 招标人代表*: | <请填写招标人代表 > |       |   |
| 监标人*:   | <请填写监标人 >   |       |   |
| 记录人*:   | <请填写记录人>    |       |   |
| 开标记录内容: |             |       |   |
|         |             |       |   |
|         |             |       |   |
|         |             |       |   |
|         |             |       |   |
|         |             |       |   |
|         | 确定          | 取消    |   |

填写完成开标记录后,需点击开标一览表页面顶部操作"完成开

| 返回 译审数据导入 📄 开标记录                                                                                                    | 🖌 完成开标      | 8                     |                  |                                       | 0.000        |            |          |
|----------------------------------------------------------------------------------------------------|-------------|-----------------------|------------------|---------------------------------------|--------------|------------|----------|
|                                                                                                    |             | 1000                  |                  | ───────────────────────────────────── |              |            | EV/H-MUB |
| g: 标准标段01                                                                                                    |             | 🔲 在线视频及通知 📗           | 投标记录表 🛛 🐺 保证金一览表 | 🕘 解密文件   💽                            | (值抽取   🔷 流标  | ■ 其他 →   / | 4+ • ≈   |
| 输入投标人名称或者首字母                                                                                                    |             |                       |                  |                                       |              |            |          |
| 投标人 (3家)                                                                                                    | 保证金缴纳<br>情况 | 投标报价                  | 质量目标             | 工期                                    | 投标文件<br>密封情况 | 是否拒绝<br>投标 | 投标       |
|                                                                                                    | 未缴纳         |                       | (ma mi) .        |                                       | * 符合要求       | 未拒绝        | 已上傳      |
| Man Constant of the                                                                                                    | 未缴纳         | and the second second |                  | Company of                            | • 符合要求       | 未拒绝        | 已上作      |
| And the second second sec | 未缴纳         |                       | -                |                                       | * 符合要求       | 未拒绝        | 已上作      |